### 다우오피스 운영팀

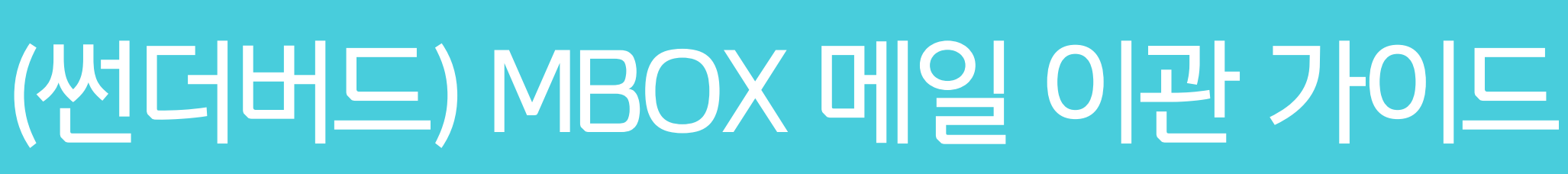

20가지 업무기능 제공, 다우오피스 그룹웨어

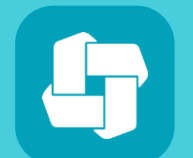

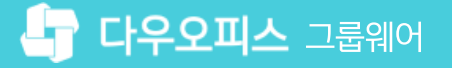

## 04 다우오피스 메일 이동 방법

03 백업 파일 경로 이동

02 썬더버드 계정 설정

01 구글 메일 백업

# CHAPTER 이 MBOX 메일 이관 가이드

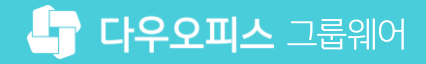

## 1) 구글 메일 백업 (1/3)

구글에 로그인 후 데이터 다운로드 페이지로 이동합니다.

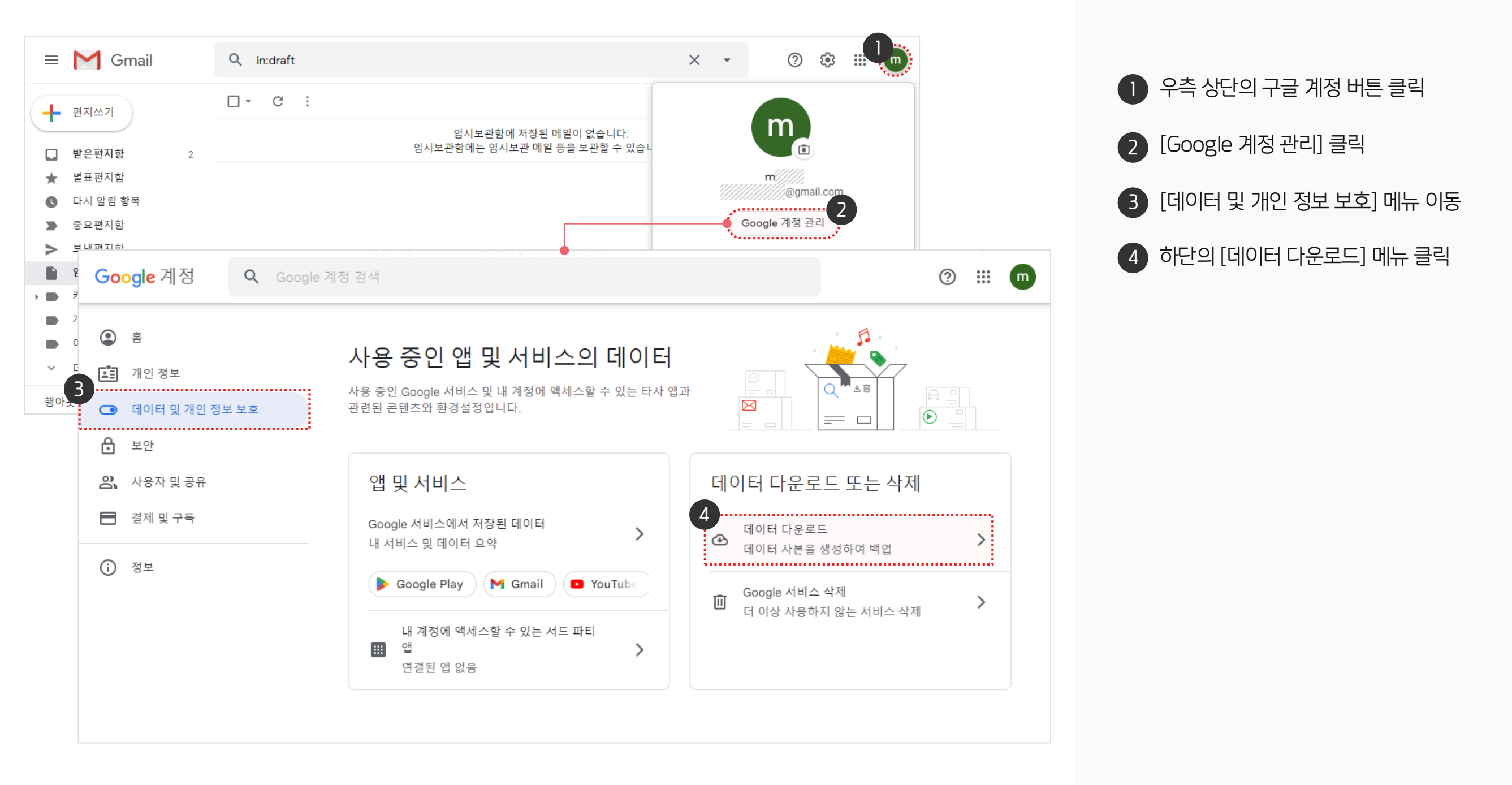

#### 1) 구글 메일 백업 (2/3)

포함할 데이터 중 "메일"을 선택하고 다음 단계로 이동합니다.

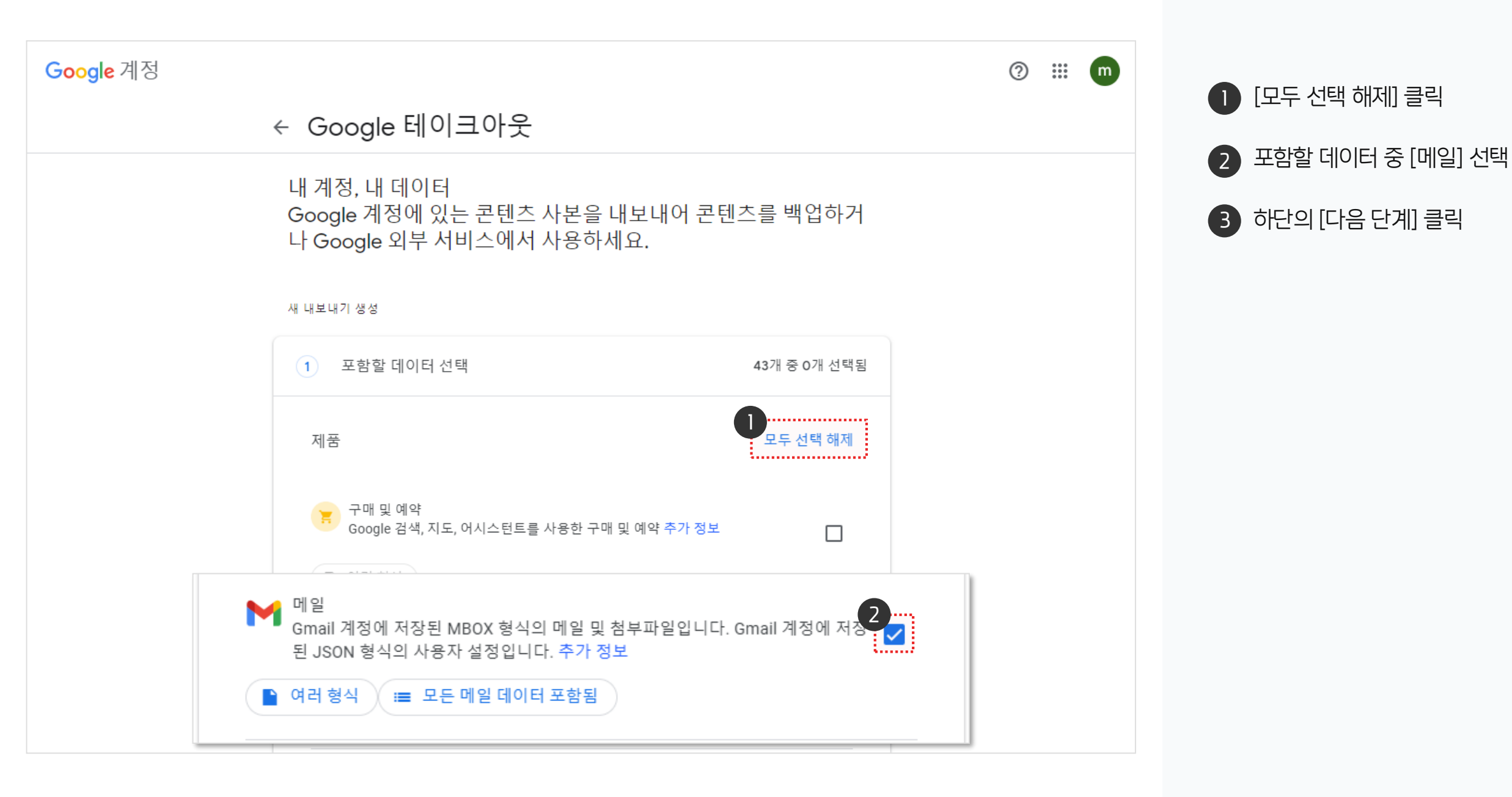

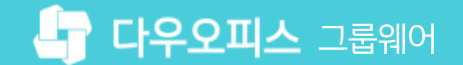

## 1) 구글 메일 백업 (3/3)

실행 빈도를 선택하여 내보내기 한 후, 데이터 파일을 다운로드 받습니다.

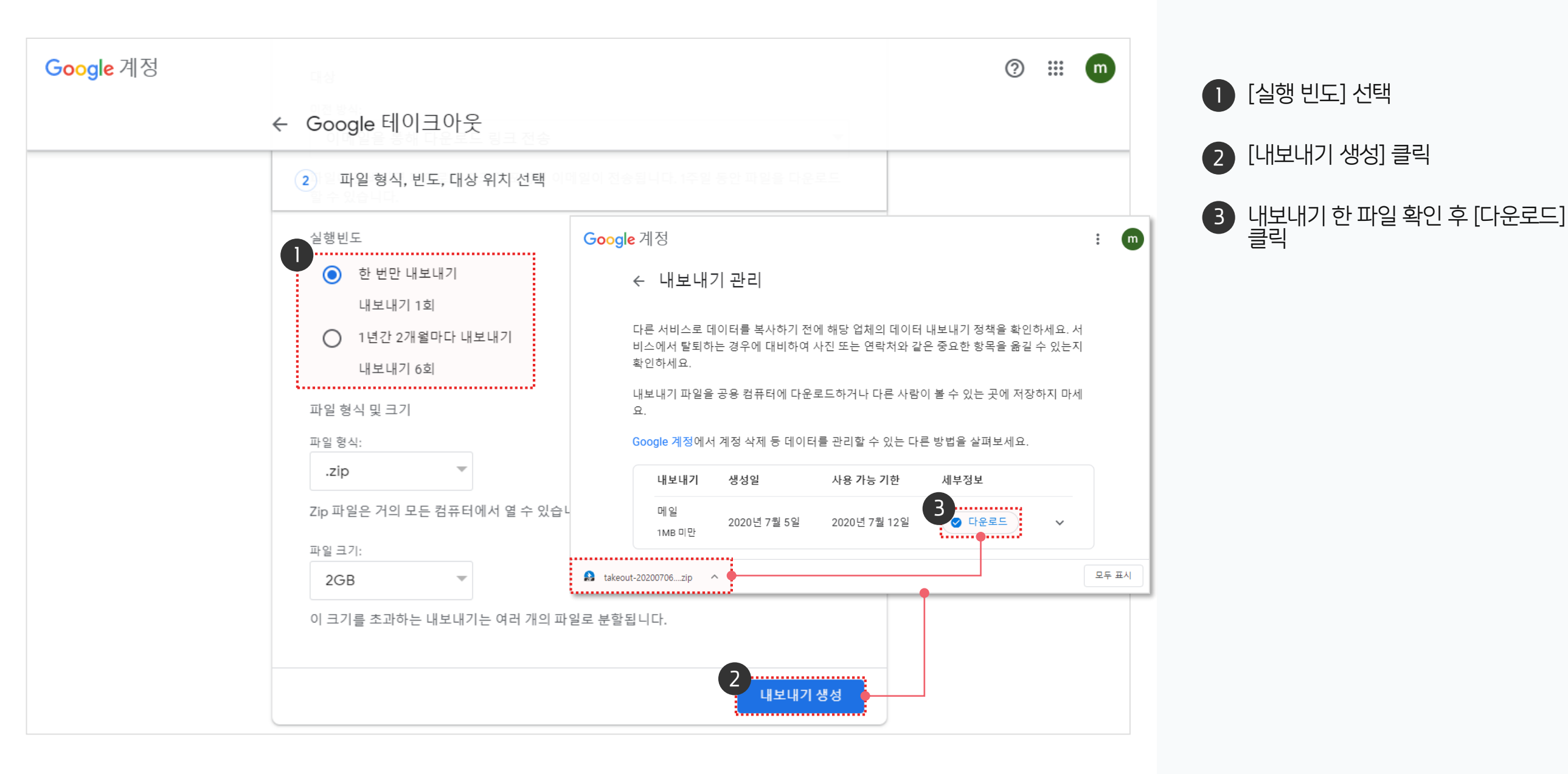

#### 🔓 다우오피스 그룹웨어

#### [참고] 썬더버드 설치 방법

#### 

선더버드 설치파일 다운로드 경로 https://www.thunderbird.net/ko/

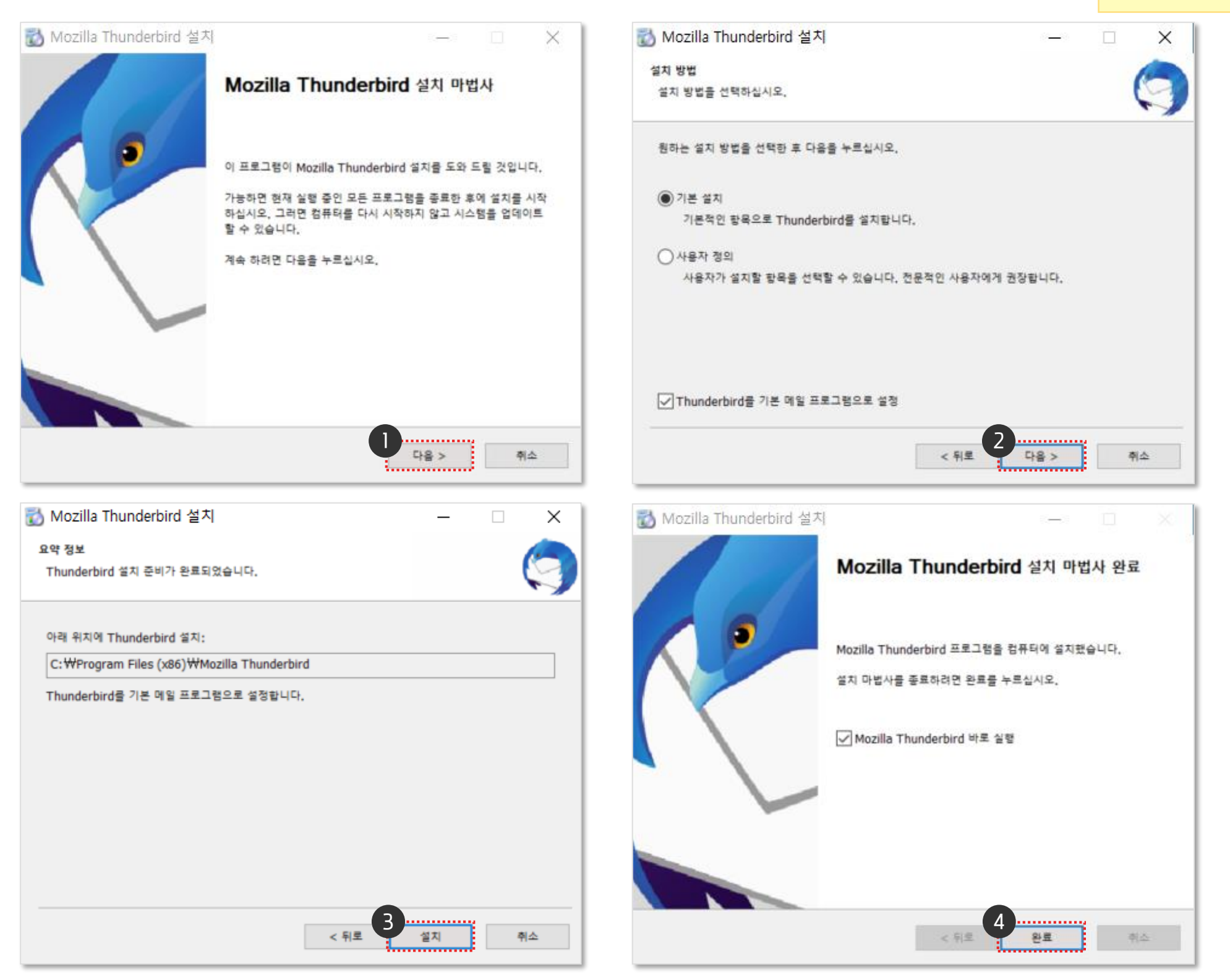

#### 2) 썬더버드 계정 설정 (1/2)

썬더버드 실행 후 추가된 계정이 없을 시 계정 메일을 추가합니다.

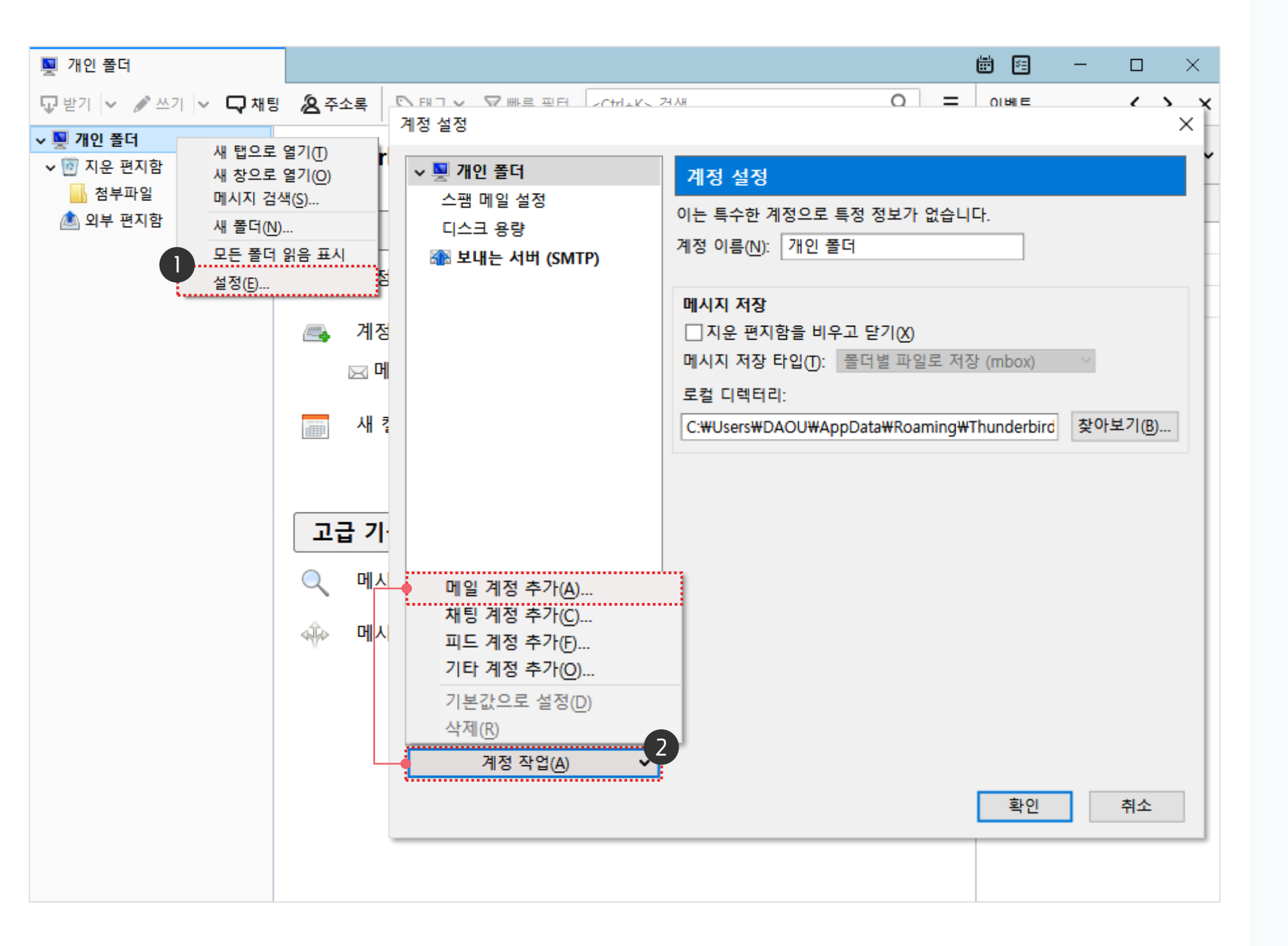

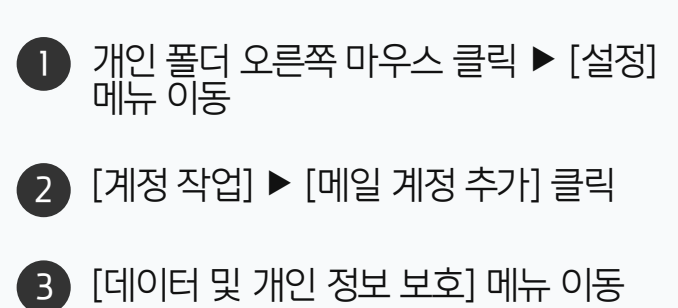

## 2) 썬더버드 계정 설정 (2/2)

썬더버드 실행 후 추가된 계정이 없을 시 계정 메일을 추가합니다.

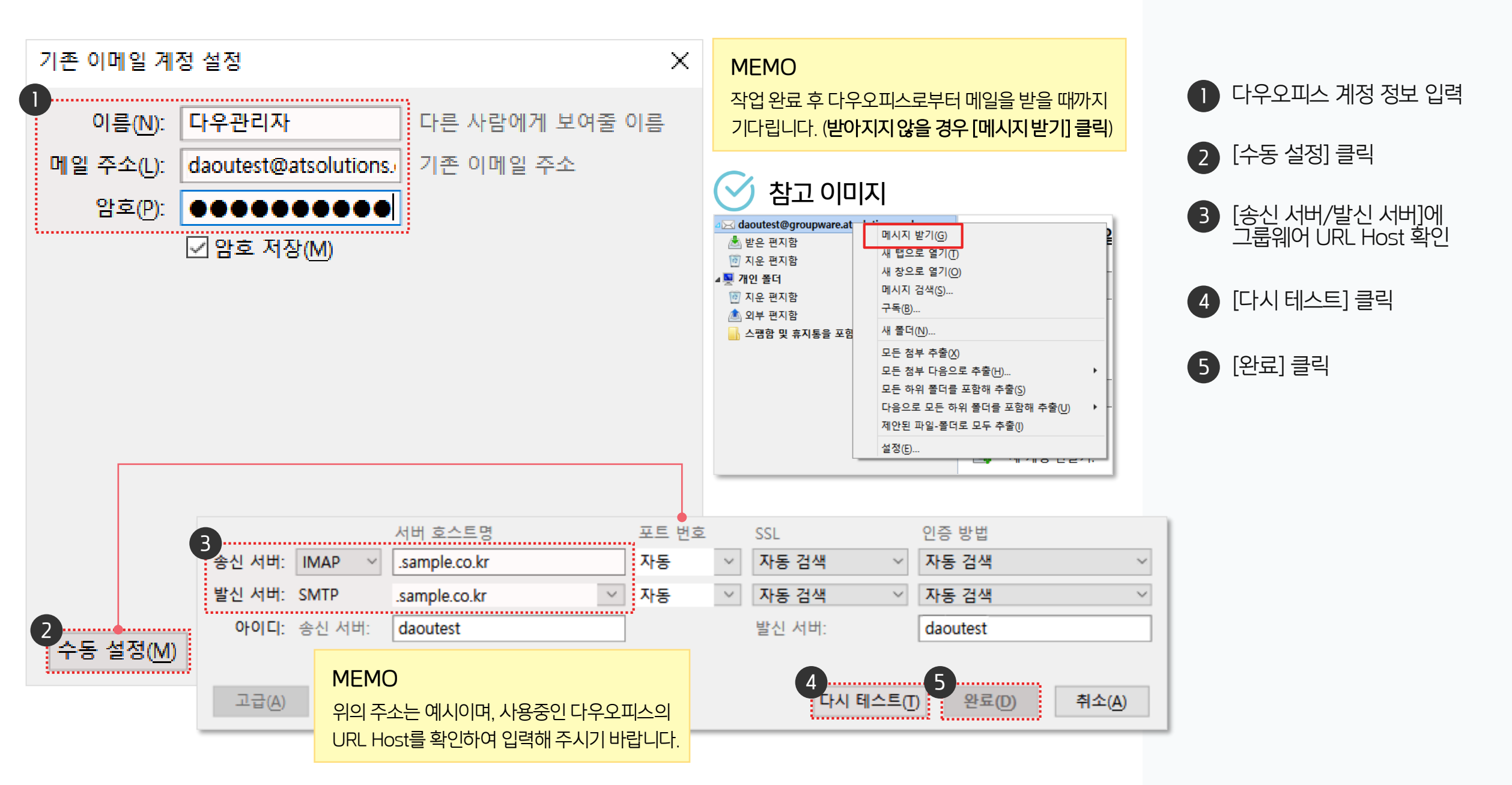

## 3) 백업 파일 경로 이동

구글에서 다운로드 받은 mbox 파일을 썬더보드 폴더(아래 경로 참고)로 이동시킵니다.

#### 파일 이동 경로

#### Windows XP 사용자 :

C:\Documents and Settings\(user)\Application Data\Thunderbird\Profiles\(2)의문자).default\Mail\Local Folders\

#### Windows 10 사용자 :

C:₩users₩{user}₩AppData₩Roaming₩Thunderbird₩Profiles₩{임의문자}.default₩Mail₩Local Folders₩.

| 📜   🗹 📜 🖛   Loca                                                                                                    | al Folders                                         |                     | - 🗆 ×         |
|----------------------------------------------------------------------------------------------------|----------------------------------------------------|---------------------|---------------|
| 파일 홈 공위                                                                                                    | 우 보기                                               | MEMO                |               |
| ← → · ↑ 📕                                                                                                    | ↑     ▲     Mail → Local Folders     파일 이동 후 썬더버드를 |                     | 행 해주시기 바랍니다.  |
| ▲ 바르 가기                                                                                                    | 이름                                                 | 수정한 날짜              | 유형            |
| 🔭 비포 기기                                                                                                    | Trash.sbd                                          | 2020-07-07 오전 11:42 | 파일 폴더         |
| 🧢 내 PC                                                                                                    | 💿 filterlog.html                                   | 2020-07-07 오전 11:33 | Chrome HTML D |
| 🧊 3D 개체                                                                                                    | msgFilterRules.dat                                 | 2020-07-07 오전 11:33 | DAT 파일        |
| 🖊 다운로드                                                                                                    | Trash                                              | 2020-07-07 오전 11:32 | 파일            |
| 📕 동영상                                                                                                    | Trash.msf                                          | 2020-07-07 오전 11:38 | MSF 파일        |
| Section 2012 (1997) (1997) (19977) (19977) (1997) (19977) (1997) (1997) (1997) (1997) | Unsent Messages                                    | 2020-07-07 오전 11:32 | 파일            |
| - 비타 회면                                                                                                    | Unsent Messages.msf                                | 2020-07-07 오전 11:45 | MSF 파일        |
| 마당 와면                                                                                                    | 스팸함 및 휴지통을 포함한 모든 메일.m                             | 2020-07-05 오후 6:55  | MBOX 파일       |
| 📰 사진                                                                                                    |                                                    |                     |               |

 (1) "Application Data" 폴더가 보이지 않을 경우, 탐색기에서 [보기 〉 옵션 〉 폴더 및 검색 옵션 변경 〉 보기] 탭에서 "숨김 파일, 폴더 및 드라이브 표시" 를 선택합니다.

#### ✓ 참고 이미지

| 🖳 개인 폴더                                 |                          |                                                    |  |
|-----------------------------------------|--------------------------|----------------------------------------------------|--|
| 🖓 받기 🔽 🖋 🗠                              | 기 🗸 🖵 채통                 | 링 🖉 주소록                                            |  |
| > 🔤 haykong@dad                         | ou.co.kr                 | <b>T</b> 1                                         |  |
| → 🖳 개인 폴더 👘                             |                          | Inunderi                                           |  |
| ✓ · · · · · · · · · · · · · · · · · · · | 새 탭으로<br>새 창으로<br>메시지 검색 | 새 탭으로 열기(T)<br>새 창으로 열기(O)<br>메시지 검색(S)<br>새 폴더(N) |  |
| 🔊 외우 편지함                                | 새 폴더( <u>N</u> )         |                                                    |  |
|                                         | 모든 폴더                    | 읽음 표시 🛛 🖓                                          |  |
|                                         | 설정( <u>E</u> )           | 시 시 전                                              |  |

| 계정 설정                                               |  |
|-----------------------------------------------------|--|
| 이는 특수한 계정으로 특정 정보가 없습니다.                            |  |
| 계정 이름(N): 개인 폴더                                     |  |
| 메시지 거자                                              |  |
| 메지지 지경<br>고 지운 편지함을 비우고 닫기(X)                       |  |
| 메시지 저장 타입①: 폴더별 파일로 저장 (mbox) ~                     |  |
| 로컬 디렉터리:                                            |  |
| C:₩Users₩DAOU₩AppData₩Roaming₩Thunderbird₩P 찾아보기(B) |  |
|                                                     |  |

#### 4) 다우오피스 메일 이동 방법 (1/3)

다우오피스 계정에 구글 메일을 이동할 폴더를 추가 합니다.

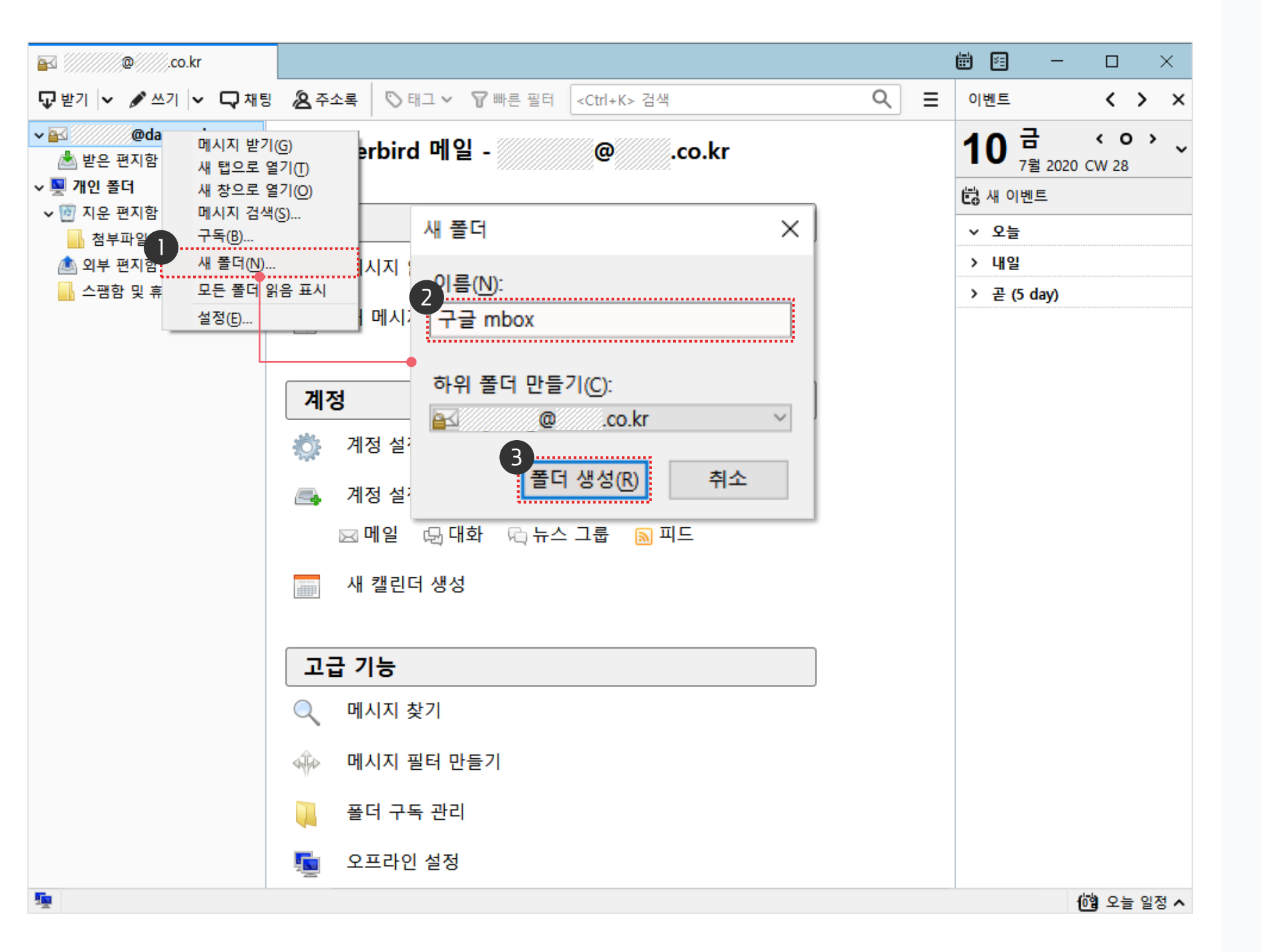

- 메일계정에서 오른쪽 마우스 버튼 클릭
   ▶ [새 폴더] 클릭
   추가할 폴더 이름 입력
- 3 [폴더 생성] 클릭

#### 4) 다우오피스 메일 이동 방법 (2/3)

구글 계정 메일을 새로 추가한 폴더로 이동합니다.

| 📕 스팸함 및 휴지통을 포함한 모                           | <mark>.</mark>                |                                                                  | 🛱 🖛 — 🗆 🗡              |    |
|----------------------------------------------|-------------------------------|------------------------------------------------------------------|------------------------|----|
| 🖵 받기 🔽 🖋 쓰기 🔽 🖵 채                            | 팅 🙎 주소록 🛇 태그 🖌 🖓 빠른 필터        | <ctrl+k> 검색</ctrl+k>                                             | ৹ ≡                    | :  |
| ∽ ⊠ @ .co.kr                                 | ☆ Q ☆ & ♡ 0                   | Ctrl+Sh                                                          | ift+K> 메시지 필터          |    |
| ▶ ▲ 믿은 편지함 ■<br>■ 이내 H → ₩                   | 눈★ 0 제목                       | 🕫 글 쓴 사람                                                         | () 날짜 1                | Ŧ  |
| 📄 입지 포 입                                     | ☆ Google 데이터 스튜디오에 오신 것       | t • Google Data S                                                | Studio 🕐 2019-06-19    | ^  |
| enter 11 11 11 11 11 11 11 11 11 11 11 11 11 | Re:zip                        | •                                                                | () 2020-05-22          |    |
|                                              | 😭 Re: 📶 zip                   | •                                                                | () 2020-05-22          |    |
| 기관 지원 지원                                     | ☆ [다우오피스] 전자결재 백업 관련          | <ul> <li>mizuki</li> </ul>                                       | () 2020-05-25          |    |
|                                              | ☆ Re: [다우오피스] 전자결재 백업 괸       | 련 • Den                                                          | ④ 2020-05-25           |    |
|                                              | ☆ 보안 알림                       | <ul> <li>Google</li> </ul>                                       | () 2020-06-08          |    |
|                                              | ☆ 보안 알림                       | <ul> <li>Google</li> </ul>                                       | () 2020-06-08          |    |
| · 곳 개인 글니<br>()) 지수 교지하                      | <u>☆ 보안 알림</u>                | •Google                                                          | <u>(%</u> . 2020-07-03 | ~  |
| ·····································        | 6개의 대화                        |                                                                  | 🖻 보관 🔟 삭제              | ^  |
| ▲ 지구 전지금<br>▲ 人패하 미 호지 mbox (6)              |                               |                                                                  |                        |    |
|                                              |                               |                                                                  |                        |    |
| 📕 mbox 백업                                    |                               |                                                                  | 🗑 🖻 — 🗆 🗙              | <  |
|                                              |                               | Ctrl. K. 71M                                                     | 0 =                    | _  |
| · · · · · · · · · · · · · · · · · · ·        | 18 전구교육   이네그 ~ 10 때문 달니      | <cui+k> 1214</cui+k>                                             | ~ =                    | =  |
| v 🛐 @co.kr                                   | ☆ □ ☆ & ♡ 0                   | P <ctrl+sł< th=""><th>nift+K&gt; 메시지 필터</th><th></th></ctrl+sł<> | nift+K> 메시지 필터         |    |
| 기  얻는 전지함 (*1)<br>➡ 이시 비교하                   | ` ★ 🛛 제목                      | ** 글 쓴 사람                                                        | ● 날짜 ^                 | ₽, |
| ☐ 검직 포근함 ○ 검직 포근함                            | ☆ Google 데이터 스튜디오에 오신 ?       | 것 • Google Data :                                                | Studio 🕐 2019-06-19    | ^  |
| () 또한 편지함                                    | 😭 🔹 Re: luxrobo.zip           | •                                                                | ② 2020-05-22           |    |
| ्ण spann<br>s 🗊 माठ खमातेः                   | 😭 🔹 Re: luxrobo.zip           | •                                                                | ② 2020-05-22           |    |
| 기 및 시군 면시암                                   | 👌 🔹 (다우오피스) 전자결재 백업 관련        | <ul> <li>mizuki</li> </ul>                                       | ② 2020-05-25           |    |
| MDOX 백업 (6)                                  | 📕 🏠 🔹 🔹 Re: [다우오피스] 전자결재 백업 편 | <u>봐 •</u> Den                                                   | ② 2020-05-25           |    |
| Quotaviolate                                 | ☆ 🔹 부아 악린                     | • Google                                                         | <b>(h)</b> 2020-06-08  |    |

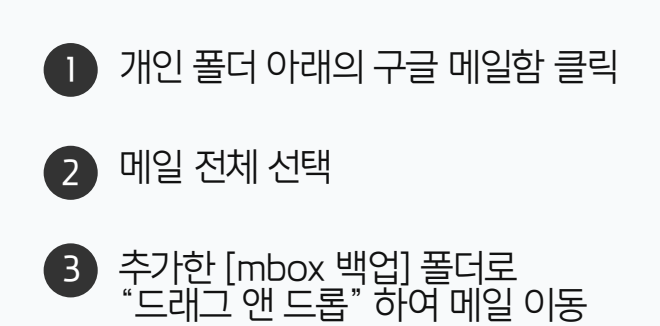

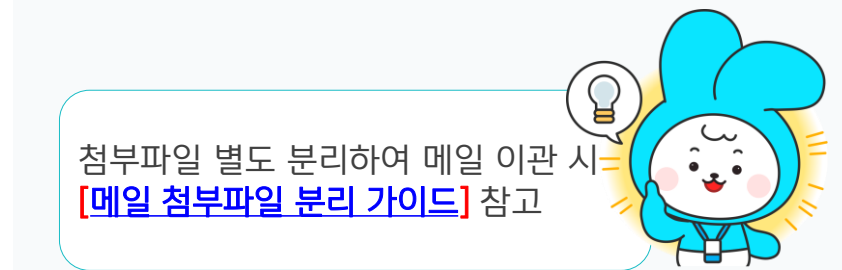

## 4) 다우오피스 메일 이동 방법 (3/3)

다우오피스에 로그인 하여 구글 메일이 이동된 것을 확인합니다.

| 企        | ⊟ 메일                                                  | mbox 백업 ☆ 전체메일8/안읽은메일6 메일 ✔ 검색                                                                                    | ৬세 🔹 🔍 🕐 🕵                                   |
|----------|-------------------------------------------------------|----------------------------------------------------------------------------------------------------|----------------------------------------------|
| ⊠<br>8   | 메일쓰기                                                  | □ 스팸신고 답장 × 삭제 × 태그 전달 × 읽음 × 이동 이메일을                                                                             | ≡↓ ⊘ × 🔲 80 <b>×</b>                         |
| :=•      | > 즐겨찾기 🖉                                              | 2 <sup>지난주</sup><br>□ ♡ ⓒ Google 보안 알림 □                                                                          | 20-07-03 11:51 3.7КВ                         |
| •        | <ul> <li>&gt; 메일함&lt;</li> <li>◎ 받은메일함</li> </ul>     | 오래된 항목                                                                                                    | 20-06-08 22:50 3.7КВ                         |
| <br>()   | 보낸메일함 수신확인<br>임시보관함<br>예약메일할                          | □       ♥       M       Google       보안 알림       □         □       ♥       M       Re: [다우오피스] 전자결재 백업 관련       □ | 20-06-08 19:15 3.7KB<br>20-05-25 17:15 3.8KB |
| C        | 스팸메일함 비우기                                             | □ ♡ ☑ [다우오피스] 전자결재 백업 관련 🕒                                                                                        | 20-05-25 16:50 OByte                         |
|          | · 휴지통 비우기<br>mbox 백업 6                                | □ 7 🗹 Re: luxrobo.zip 🗅                                                                                           | 20-05-22 11:37 226.9КВ                       |
| Ξ        | 메일함 더보기                                               | □ 7 🗹 Re: luxrobo.zip 🗅                                                                                           | 20-05-22 11:02 225.2KB                       |
| <b>₫</b> | <ul> <li>+ 메일함 추가</li> <li>&gt; 스마트메일함&lt;</li> </ul> | □ ♡ ⓒ Google Data Studio Google 데이터 스튜디오에 오신 것을 환영합니다<br>□                                                        | 19-06-19 16:10 29.7КВ                        |
| -        | > 빠른검색                                                |                                                                                                    |                                              |
|          | > 태그                                                  |                                                                                                    |                                              |
| <b>#</b> | 사용량 <b>795.0MB</b> / <b>4.0</b> GB                    |                                                                                                    |                                              |

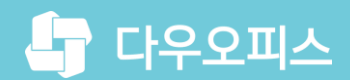

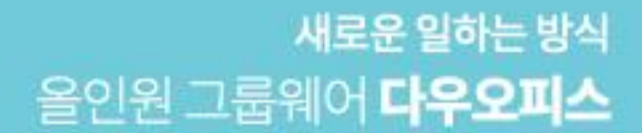

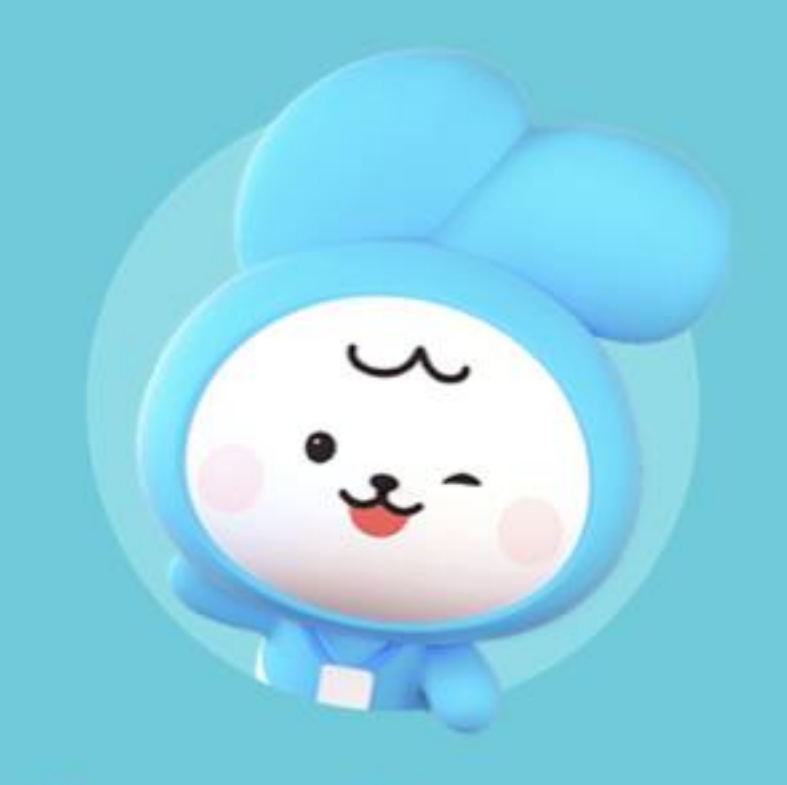

# Thank you.

다우오피스 그룹웨어 고객케어라운지

https://care.daouoffice.co.kr